## Actualización de firmware M.2 con utilidad de actualización de host

### Contenido

Introducción Antecedentes Solución temporal/pasos Verificación VMware ESXi Hyper-V Troubleshoot

## Introducción

Este documento describe cómo realizar la actualización del firmware de la unidad M.2 cuando el firmware de la unidad M.2 en Unified Computing System Manager (UCSM) se bloquea cuando se activa. Este problema surge cuando se realiza la actualización combinada de UCS e Hyperflex (HX) desde HX Connect y sólo ocurre en situaciones en las que la unidad M.2 que ejecuta el firmware es D0MU049 y se actualiza al firmware D0MH072.

### Antecedentes

Siga esta solución temporal para realizar la actualización del firmware de la unidad M.2 de D0MU049 a una versión intermedia de D0MU054 desde la que puede realizar la actualización a D0MH072. El problema es específico del firmware y se aplica a todos los tipos de clúster.

**Nota:** Realice la actividad de actualización como actualización continua de un nodo a la vez. Asegúrese de que el clúster esté siempre en buen estado.

| Paquete de firmware del servidor<br>UCS | Unidad M.2 FW                                         |
|-----------------------------------------|-------------------------------------------------------|
| UCS 3.2.3e C, 3.2.3g C, UCS 4.0.1a<br>C | ucs-micron-sata-<br>mtfdav240tcb. <b>D0MU049</b> .bin |
| UCS 3.2.3h C, UCS 4.0.1b C              | ucs-micron-sata-<br>mtfdav240tcb. <b>D0MU054</b> .bin |
| UCS 4.0.4e C                            | ucs-micron-sata-<br>mtfdav240tcb. <b>D0MH072</b> .bin |

Consulte la información del paquete de la versión para ver los cambios en esta información del paquete.

### Solución temporal/pasos

Paso 1. Verifique si la unidad M.2 ejecuta el firmware afectado. Vaya a UCSM > Equipo >

| Montajes en rack > | Servidores > | Servidor | < ID > | como se | muestra en | la imagen. |
|--------------------|--------------|----------|--------|---------|------------|------------|
|--------------------|--------------|----------|--------|---------|------------|------------|

|    | General       | Inventory    | Virtual Ma | achines  | Hybri           | d Display | Installed Firmware | e SEL Logs         | CIMC Se            | ssions          | VIF Paths      |  |
|----|---------------|--------------|------------|----------|-----------------|-----------|--------------------|--------------------|--------------------|-----------------|----------------|--|
| +  | - Ty Adv      | anced Filter | ♠ Export   | 🚔 Print  | Update Firmware |           | Activate Firmwa    | re 🛅 Capability C  | Capability Catalog |                 |                |  |
| Na | me            |              | Model      |          | Package Versio  |           | rsion f            | on Running Version |                    | Startup Version |                |  |
| Þ  | Adapters      |              |            |          |                 |           |                    |                    |                    |                 |                |  |
|    | BIOS          |              | Cisco HXAI | 240c M5  | SX H            | 3.2(3g)C  | (                  | C240M5.3.1.3e.0.0  | 06131 (            | C240M5.:        | 3.1.3e.0.06131 |  |
|    | Board Contro  | ller         | Cisco HXAJ | 240c M5  | SX H            | 3.2(3g)C  | 4                  | 31.0               | 3                  | 31.0            |                |  |
|    | CIMC Control  | ller         | Cisco HXAI | 240c M5  | SX H            | 3.2(3g)C  | 3                  | 3.1(3g)            | -                  | 3.1(3g)         |                |  |
|    | Persistent Me | smory        |            |          |                 |           |                    |                    |                    |                 |                |  |
|    | SAS Expande   | er 1         | SAS Expan  | der UCS- | C240            | 4.0(2d)C  | (                  | 5.02.15.00         | (                  | 5.02.15.        | 00             |  |
| -  | Storage Cont  | roller PC    | Lewisburg  | SSATA Co | ontro           |           |                    |                    |                    |                 |                |  |
|    | 🖌 Disks       |              |            |          |                 |           |                    |                    |                    |                 |                |  |
|    | Disk 1        |              | UCS-M2-2   | 40GB     |                 | 4.0(1a)C  | (                  | 20MU049            | ţ.                 | DOMU049         |                |  |

Debe actualizar el firmware de la unidad M.2 de D0MU049 a D0MU054 antes de actualizar el nodo HX a 4.0.4e C-bundle.

Paso 2. Antes de cargar HUU, asegúrese de que Service-Profile tenga una política de firmware de host configurada en "**Not Set**". Este paso es importante para evitar conflictos entre el perfil de servicio y el hardware real.

Si no se configura Host-Firmware-Policy en **"Not Set"**, el sistema volverá a degradar las unidades a la versión D0MU049 por Host-Firmware-Policy aplicada como se muestra en la imagen.

| Properties for: HyperFl        | ex-m5           |                     |                            |
|--------------------------------|-----------------|---------------------|----------------------------|
| Actions                        | Properties      |                     |                            |
| Delete                         | Name :          | HyperFlex-m5        |                            |
| Show Policy Usage              | Description :   | Recommended Host Fi | rmware Packages for M5 Hyp |
| Upe Global                     | Owner :         | Local               |                            |
| Modify Package Versions        | Blade Package : | 4.0(2d)B            | Blade Backup Package :     |
| Modify Backup Package Versions | Rack Package :  | 4.0(2d)C            | Rack Backup Package :      |
|                                | Service Pack    |                     |                            |

| General Events                 |                           |                                   |
|--------------------------------|---------------------------|-----------------------------------|
| Actions                        | Properties                |                                   |
| Delete                         | Name : HyperFlex-m5       |                                   |
| Show Policy Usage              | Description : Recommended | Host Firmware Packages for M5 Hyp |
|                                | Owner : Local             |                                   |
| Modify Package Versions        | Blade Package :           | Blade Backup Package              |
| Modify Backup Package Versions | Rack Package :            | Rack Backup Package               |
|                                | Service Pack :            |                                   |

Paso 3. Descargue 4.0.2d HUU para la plataforma C-series que corresponde a la serie HX. En este ejemplo, se utiliza HUU para **HXAF240c M5SX - ucs-c240m5-huu-4.0.2d.iso**.

Descargue ISO de aquí.

Paso 4. Abra Keyboard/Video/Mouse (KVM) al servidor en el que desea actualizar el firmware M.2 y asignar HUU a través de Virtual Media.

Active los medios virtuales como se muestra en la imagen.

| cisco UCS KVM      |                                                                                               | <br>0 🖲 G      |
|--------------------|-----------------------------------------------------------------------------------------------|----------------|
| KWM Console Server |                                                                                               | Create Image   |
|                    |                                                                                               | Deactivate     |
|                    |                                                                                               | Rémovablé Disk |
|                    |                                                                                               | CD/DVD         |
|                    |                                                                                               | Floppy Disk    |
|                    |                                                                                               |                |
|                    | <ol> <li>a. Later 1012 Associate States 3100: CPA # 1.2020;<br/>122.7.540. Reserve</li> </ol> |                |

Seleccione HUU y haga clic en Conectar unidad.

| virtual L | nsk manage  | ment                      | ~ |
|-----------|-------------|---------------------------|---|
| CD/DVD    | Choose File | ucs-c240m5-huu-4.0.2d.iso |   |
|           | Read Only   |                           |   |
|           | Map Drive   |                           |   |

Paso 5. Reinicie manualmente el servidor y navegue hasta el menú de inicio. Pulse F6 en la pantalla BIOS.

# cisco

Copyright (C) 2017 Cisco Systems, Inc.

Press (F2) BIOS Setup : (F6) Boot Menu : (F7) Diagnostics Press (F8) CIMC Setup : (F12) Network Boot Bios Version : C240M5.3.1.3e.0.0613181139 Platform ID : C240M5

Processor(s) Intel(R) Xeon(R) Bronze 3106 CPU @ 1.70GHz Total Memory = 128 GB Effective Memory = 128 GB Memory Operating Speed 2133 Mhz

Cisco IMC IPv4 Address : 0.0.0.0 Cisco IMC MAC Address : 70:0F:6A:3B:0F:9C

Entering Boot Menu ...

| Cisco vKVM-Mapped vDVD1.24<br>M.2-SLOT-1: Mircon_5100_MTFDDAV                          |
|----------------------------------------------------------------------------------------|
| UEFI: Built–in EFI Shell<br>Enter Setup                                                |
| † and ↓ to move selection<br>ENTER to select boot device<br>ESC to boot using defaults |

Paso 6. Seleccione la opción vKVM-Mapped vDVD de Cisco. Debería comenzar a ver la carga HUU.

KW Console Server

ISOLINUX 3.86 0x58d0099c ETCD Copyright (C) 1994-2010 H. Peter Anvin et al Loading /vmlinuz0. Loading /EFI/BOOT/initrd0.img.

Paso 7. Una vez que el HUU se carga correctamente, debe aceptar el Contrato de licencia para el usuario final.

| End User License Agreement                                                                                                    | - |
|----------------------------------------------------------------------------------------------------|---|
| CISCO SOFTWARE LICENSE ACREEMENT                                                                                                    | - |
| IMPORTANT:PLEASE READ THIS END USER LICENSE AGREEMENT CAREFULLY.DOWNLOADING,INSTALLING OR USING CISCO OR CISCO-SUPPLIED<br>SOFTWARE CONSTITUTES ACCEPTANCE OF THIS AGREEMENT.                                                                                                    |   |
| CISCO SYSTEMS, INC. OR ITS SUBSIDIARY LICENSING THE SOFTWARE INSTEAD OF CISCO SYSTEMS, INC, "CISCO") IS WILLING TO LICENSE HTS<br>SOFTWARE TO TOU ONLY UPON THE CONDITION THAT YOU ACCEPT ALL OF THE TERMS CONTAINED IN THIS END USER LICENSE AGREEMENT PLUS<br>ANY ADDITIONAL LIMITATIONS ON THE LICENSE SET FORTH IN A SUPPLEMENTAL LICENSE AGREEMENT ACCOMPANYING THE PRODUCT<br>(COLLECTIVELY THE "AGREEMENT") TO THE EXTENT OF ANY CONFLOCT BETWEEN THE TERMS OF THIS END USER LICENSE AGREEMENT AND ANY<br>SUPPLEMENTAL LICENSE AGREEMENT, THE SUPPLEMENTAL LICENSE AGREEMENT SHALL APPLIENT DOWILLOADDING, INSTALLING, OR USING THE<br>SOFTWARE, YOU ARE BINDING TOURSELF AND THE BUSINESS ENTITY THAT YOU REPRESENTICOLLECTIVELY, "CUSTOMER") TO THE AGREEMENT, IF AGREEMENT, THEN CISCO IS UNWILLING TO LICENSE THE SOFTWARE TO YOU AND (A) YOU MAY NOT<br>DO NOT AGREE TO ALL OF THE TERMS OF THE AGREEMENT, THEN CISCO IS UNWILLING TO LICENSE THE SOFTWARE TO YOU AND (A) YOU MAY NOT<br>DOWNLOAD, INSTALL OR USE THE SOFTWARE, AND (B) YOU MAY RETURN THE SOFTWARE DISCUUDING ANT UNOPENED CO PACHAGE AND ANY<br>WRITTEN MATERIALS/FOR A FULL REFUND, OR, IF THE SOFTWARE AND WRITTEN MATERIALS ARE SUPPLIED AS PART OF ANDTHER PRODUCT FOU<br>MAY RETURN THE ENTRE PRODUCT FOR A FULL REFUND, YOUR RIGHT TO RETURN AND REFUND EXPIRES 30 BAYS AFTER PURCHASE FROM CISCO OR<br>AN ADTHORIZED CISCO RESELLER, AND APPLIES ONLY IF TOU ARE THE ORIGINAL END USER PURCHASE. THE FOLLOWING THE SOFTWARE ", EXCEPT TO THE<br>EXTENSION OF AGREEMENT CUSTOMER ACCESS AND USE OF EACH CISCO OR CISCO SUPPLIED SOFTWARE "SOFTWARE", EXCEPT TO THE EXTENTED<br>AGREEMENT GOVERN CUSTOMER ACCESS AND USE OF EACH CISCO OR CISCO SUPPLIED SOFTWARE "SOFTWARE", EXCEPT TO THE EXTENTED<br>THERE IS A SEPARATE SIGNED CONTRACT BETWEEN CUSTOMER AND CISCO OR CISCO SUPPLIED SOFTWARE", EXCEPT TO THE EXTENTED<br>INCLUDES A SEPARATE SIGNED CONTRACT BETWEEN AD CISCO OR CISCO SUPPLIED SOFTWARE", ENCIDENTINE, OR THE SOFTWARE<br>INCLUDES A SEPARATE LICENSE AGREEMENT OR THREE PARTY OF A CONFLICT BETWEEN THE PROVISIONS OF THE FOREGOING DOWING AD PROCESS<br>ORDER OF PR |   |
| (E) THE CLICK-ACCEPT AGREEMENT OR THIRD PARTY LICENSE AGREEMENT, AND<br>(2) THE AGREEMENT.                                                                                                    |   |
| License, Constronged upon comparate with the terms and constronged by Agreement, Circe grains to Customer a nonexchance and nonranterative<br>license to use for Customers internal business purposes the Software and the Documentation for which Customer has paid the required license fees.<br>Documentation" means written information (whether contained in user or technical manuals, training materials, specifications or otherwise)<br>pertaining to the Software and made: available by Cisco with the Software in any manner (including on CD-8(sis), or on-line), in order to use the Software,<br>Customer may be required to input a registration number or product authorization key and register Customer copy of the Software online at Cisco website<br>to obtain the necessary license key or license file. Customers license to use the Software shall be limited to, and Customer shall not use the Software in<br>excess of, a single hardware channis or card or such other limitations are set forth in the applicable Supplemental License Agreement or in the<br>applicable purchase order which has been accepted by Cisco and fire which Customer has paid to Cisco the required license file. "Orthase<br>Order", Unless otherwise expressity provided in the Documentation or any applicable Supplemental License Agreement, Customer shall use the Software<br>solely as embedded in, for execution on, or (where the applicable Documentation permits installation on non-Cisco equipment) for communication with<br>Cisco equipment owned or leased by Customer and used for Customer's internal business purposes. No other licenses are granted by implication,<br>extensed or otherwise.                                                                                                    |   |
| Por evaluation or beta copies for which Ciscs does not charge a license fee, the above requirement to pay license fees does not apply General<br>Limitations. This is license, not a transfer of title, to the Software and Decomentation, and Ciscs relains onmership of all copies of the Software and<br>Documentation. Customer acknowledges that the Software and Documentation contain trade secrets of Ciscs or its suppliers or licensor's, including but<br>not limited to the specific internal design and structure of individual programs and associated interface information. Except an otherwise expressly<br>provided under the Agreement, Customer shall have no right, and Customer specifically agrees on the<br>(i) bransfer, assign or sub license its license rights to any other period or enably (other than in compliance with any Ciscs relicensing/transfer policy then<br>in force), or use the Software on unauthorized or secondhand Cisco equipment, and Customer acknowledges that any attempted transfer, assignment,                                                                                                    | J |
| IAGREE   IDISAGREE                                                                                                    |   |
|                                                                                                    |   |

Paso 8. El servidor detectará todos los componentes y debe ver todos los componentes una vez completados.

| Select All                         | Id   | Component Name                                                     | Slot          | Current Version                                | Package Version            | Status | Description |
|------------------------------------|------|--------------------------------------------------------------------|---------------|------------------------------------------------|----------------------------|--------|-------------|
|                                    | 1    | BIOS                                                               | N/A           | C240M5 3 1 3e 0.0613181139                     | C240M5 4.0 2a 0 1102180333 | N/A    | N/A         |
|                                    | 2    | CIMC                                                               | N/A           | 3.1(3g)                                        | 4.0(2d)                    | N/A    | N/A         |
|                                    | 3    | Cisco 12G Modular SAS HBA (max 26 drives)                          | MRAID         | 00.00.00.35                                    | 00.00.00.58                | N/A    | N/A         |
|                                    | 4    | SAS-EXPANDER                                                       | NVA           | 65.02.12.00-65.02.15.00                        | 65.02.13.00-65.04.15.00    | N/A    | N/A         |
|                                    |      |                                                                    |               |                                                |                            |        |             |
| <u> </u>                           |      |                                                                    |               |                                                |                            |        |             |
| I                                  | agen | nent Controls<br>Update & Activate All                             |               | Update                                         | Activate                   |        |             |
| mware Man                          | agen | Verify Last Update                                                 | VC Defau      | Update                                         | Activate                   | Exit   |             |
| I<br>mware Man<br>urrent Activity  | agen | Nent Controls Update & Activate All Venty Last Update Restore Cli  | 4C Defau      | UpdateSave L                                   | Activate                   | Exit   |             |
| I<br>mware Mani<br>urrent Activity | agen | Nent Controls Update & Activate All Verify Last Update Restore Cit | 4C Defau<br>N | Update<br>ults Save L<br>lo Update In Progress | Activate                   | Exit   |             |

.....

No seleccione **Update & Activate All**. Siempre se recomienda actualizar los servidores integrados sólo con el uso de la política de firmware de host.

En **Unidades de almacenamiento** seleccione la unidad M.2 como se indica aquí y haga clic en el botón **Actualización** para abrir el Navegador.

| Salact All | 14 | HOD Nama            | HDD Tune | Sarial Number     | Enclosura | Sint    | New Ver | Current Var | Statue  | Description   |
|------------|----|---------------------|----------|-------------------|-----------|---------|---------|-------------|---------|---------------|
| Joenerran  | 1  |                     | CATA CCO | Callender (163222 | Lo        | - Shine | 1520    | LE20        | Status  | Description . |
|            | -  | M27LM960HM3P-00003  | SAIA SSU | 53LHNB0K102727    | 10        |         | 1530    | 1530        | NVA     | N/A           |
| -          | -  | DVAECMD040          | CAR COD  | 1000A0WETHEE      | 10        | 25      | 11-30   | 11-30       | NVA NVA | NA            |
|            | 4  | M77I M960HM3P.00003 | SATA SSD | 531 HNR0K102728   | 10        | 6       | 1530    | 1E30        | N/A     | N/A           |
|            | 5  | MZ7L M960HM3P-00003 | SATA SSD | 53LHNB0K102735    | 10        | 2       | 1F30    | 1F30        | N/A     | N/A           |
|            | 6  | MZ7LM960HMJP-00003  | SATA SSD | S3LHNB0K102733    | 10        | 7       | 1F30    | 1F30        | N/A     | N/A           |
|            | 7  | MZ7LM960HM3P-00003  | SATA SSD | S3LHNB0K102676    | 10        | 4       | 1F3Q    | 1F3Q        | N/A     | N/A           |
|            | 8  | MZ7LM240HMHQ-00003  | SATA SSD | S3LKNX0K300353    | 10        | 1       | 1F3Q    | 1F3Q        | N/A     | N/A           |
|            | 9  | AL14SEB120N         | SAS HDD  | 28M0A0ZKFWKF      | 10        | 24      | 5705    | 5704        | N/A     | NA            |
|            | 10 | MTFDDAV240TCB       | ATA      | 1739191CFFE1      | N/A       | N/A     | U054    | U049        | N/A     | N/A           |

Acepte el mensaje de confirmación y continúe con la actualización. Una vez hecho, el sistema iniciará el proceso de actualización.

|                  |       |                    |          | Cisco Host<br>Cisco H                                                                      | Update<br>xAF240C-M                                          | Util                      | ity v4.<br>Server                                   | 0.2d             |          |               |
|------------------|-------|--------------------|----------|--------------------------------------------------------------------------------------------|--------------------------------------------------------------|---------------------------|-----------------------------------------------------|------------------|----------|---------------|
| Components       | Stora | age Drives Help    |          |                                                                                            |                                                              |                           |                                                     |                  |          |               |
| Select All       | Id    | HDD Name           | HDD Type | Serial Number                                                                              | Enclosure                                                    | Slot                      | New Ver                                             | Current Ver      | Status   | Description - |
|                  | 1     | M27LM960HM3P-00003 | SATA SSD | \$3LHNB0K102727                                                                            | 10                                                           | 3                         | 1F1Q                                                | 1F3Q             | N/A      | N/A           |
|                  | 2     | MZ7LM960HMJP-00003 | SATA SSD | S3LHNB0K102723                                                                             | 10                                                           | 5                         | 1F3Q                                                | 1F3Q             | N/A      | N/A           |
|                  | 3     | PX055MB040         | SAS SSD  | 18Q0A0WSTMEE                                                                               | 10                                                           | 25                        | 0103                                                | 0103             | N/A      | NA            |
|                  | 4     | M27LM960HM3P-00003 | SATA SSD | 53LHNB0K102728                                                                             | 10                                                           | 6                         | 1F3Q                                                | 1F3Q             | N/A      | N/A           |
|                  | 5     | MZ7LM960HMJP-00003 | SATA SSD | \$3LHNB0K102735                                                                            | 10                                                           | 2                         | 1F3Q                                                | 1F3Q             | N/A      | 16A           |
|                  | 6     | MZ7LM960HM3P-00003 | SATA SSD | \$3LHNB0K102733                                                                            | 10                                                           | 7                         | 1F3Q                                                | 1F3Q             | NA       | NA            |
|                  | 7     | M27LM960HM3P-00003 | SATA SSD | \$3LHNB0K102676                                                                            | 10                                                           | 4                         | 1F3Q                                                | 1F3Q             | NA       | NA            |
|                  | 8     | MZ7LM240HMHQ-00003 | SATA SE  |                                                                                            | Confirmat                                                    | m                         |                                                     | X                | N/A      | N/A           |
|                  | 9     | AL14SEB120N        | SAS HO   |                                                                                            | and the second                                               |                           | Scillibres                                          |                  | N/A      | IVA           |
| Ø                | 10    | MTFDDAV240TCB      | ATA R    | efore updating Stora<br>icommended that yo<br>ISCO is not respons<br>ccurs during or as re | ge drive firm<br>u perform a<br>ible for any<br>suit of upda | comp<br>data i<br>te/insi | it is STRO<br>lete syste<br>oss that<br>tall proces | NGLY<br>m backup | TUR      | 764           |
| 4                | _     |                    | 0        | o you wish to procee                                                                       | d with firms                                                 | vare u                    | pdate?                                              | 1                |          | 0             |
| Firmware Mana    | gem   | update & Active    | de All   |                                                                                            |                                                              | <b>B</b> Fio              |                                                     | ) X#5            | Activate |               |
|                  |       | Verify Last Update | R        | estore CIMC Defaults                                                                       |                                                              |                           | Save                                                | logs             |          | Exit          |
| Current Activity |       |                    |          |                                                                                            |                                                              | 15.0                      |                                                     |                  |          |               |

| elect All                     | Id   | HDD Name                        | HOD Type | Serial Number       | Enclosure    | Slot  | New Ver | Current Ver | Status      | Description           |  |
|-------------------------------|------|---------------------------------|----------|---------------------|--------------|-------|---------|-------------|-------------|-----------------------|--|
|                               | 1    | M27LM960HM3P-00003              | SATA SSD | S3LHNB0K102727      | 10           | 1     | 1F3Q    | 1F3Q        | N/A         | N/A                   |  |
|                               |      | M27LM960HM3P-00003              | SATA SSD | 53LHNB0K102723      | 10           | 5     | 1F3Q    | 1F3Q        | NA          | N/A                   |  |
|                               | 3    | PX05SMB040                      | SAS SSD  | 18Q0A0WSTMEE        | 10           | 25    | 0103    | 0103        | N/A         | N/A                   |  |
|                               | 4    | MZ7LM960HM3P-00003              | SATA SSD | S3LHR/B0K102728     | 10           | 6     | 1F3Q    | 1F3Q        | N/A         | N/A                   |  |
|                               | 5    | MZ7LM960HM3P-00003              | SATA SSO | S3LHNB0K102735      | 10           | 2     | 1F3Q    | 1F3Q        | N/A         | N/A                   |  |
|                               | 6    | M27LM960HM3P-00003              | SATA SSD | \$3LHNB0K102733     | 10           | 7     | 1F3Q    | 1F3Q        | N/A         | N/A                   |  |
| 7 M27LM960HM3P-00003 SATA SSD |      |                                 | SATA SSD | S3LH080K102676      | 10           | 4     | 1F3Q    | 1F2Q        | N/A         | N/A                   |  |
| 8 MZ7LM240H                   |      | M27LM240HMHQ-00003              | SATA SSD | \$3LKN00K300353     | 10           | 1     | 1F3Q    | 1F3Q        | N/A         | N/A                   |  |
|                               | 9    | AL14SEB120N                     | SAS HOD  | 28M0A02KFWKF        | 10           | 24    | 5705    | 5704        | N/A         | N/A                   |  |
| 8                             | 10   | MTFDDAV240TCB                   | ATA      | 1729191CFFE1        | 16A          | N/A   | 1054    | U049        | In Progress | Drive update is in pr |  |
| rare Mana                     | igen | ent Controls<br>Update & Activa | de All   | 1                   | Upra         | C#    |         |             | Activite    |                       |  |
|                               | Į.   | Verity Last Update              | R        | istore CIMC Detault | í.           | 1     | Sau L   | logs        |             | Ext                   |  |
| nt Activity                   | Ē    |                                 |          |                     | -            |       |         |             |             |                       |  |
|                               |      |                                 |          | . <b>v</b>          | poace in Pro | dears | L.      |             |             |                       |  |

Paso 9. Seleccione unidad M.2 y haga clic en **Activar.** Pulse **Sí** para continuar con el proceso de activación como se muestra en la imagen.

|            | 9      | AL14SEB120N   | SAS HDD    | 28M0A0ZKFWKF | 10                      | 24      | 5705       | 5704 | N/A       | N/A                         |
|------------|--------|---------------|------------|--------------|-------------------------|---------|------------|------|-----------|-----------------------------|
|            | 10     | MTFDDAV240TCB | ATA        | 1739191CFFE1 | N/A                     | N/A     | U054       | U049 | Completed | Update Done, Activation Pen |
|            |        |               |            | Do you wis   | Confirme<br>h to contin | ue with | activation | 2    |           | _                           |
| 1          |        |               |            |              | € No                    |         | Yes        |      |           | ت<br>ل ا                    |
| Firmware M | anagen | nent Controls |            |              |                         |         |            | 1    |           |                             |
|            |        | Update & Act  | tivate All |              | Upr                     | date    |            |      | Activate  |                             |
|            |        |               |            |              | -                       |         | -          |      |           |                             |

El sistema notificará un proceso de actualización exitoso como se muestra en la imagen.

|              | 10     | MTFDDAV240TCB                           | ATA            | 1739191CFFE1          | N/A N/A          | U054 | U049 | Completed | Drive update is successful |
|--------------|--------|-----------------------------------------|----------------|-----------------------|------------------|------|------|-----------|----------------------------|
|              |        |                                         |                |                       |                  |      |      |           |                            |
|              |        |                                         |                |                       |                  |      |      |           |                            |
| mware Mai    | nageme | ent Controls                            |                |                       |                  | 1    |      |           |                            |
|              |        | Update & Acti                           | ivate All      |                       | Update           |      |      | Activate  |                            |
|              |        | Verify Last Update                      |                | Restore CIMC Defaults |                  | Save | Logs |           | Exit                       |
| rrent Activi | ty     |                                         |                |                       |                  |      |      |           |                            |
|              |        |                                         |                | No                    | Update In Progre | \$5  |      |           |                            |
| cution Lo    | qs     |                                         |                |                       |                  |      |      |           |                            |
| 9-12-18 23   | 16:08  | ,774 INFO:Exit                          |                |                       |                  |      |      |           |                            |
| 9-12-18 23   | 19:55  | ,919 INFO Enter<br>921 INFO Snawning ac | tivate thread  | for Ctrl Drives Hook  |                  |      |      |           |                            |
| 9-12-18 23   | 19:55  | 923 INFO Activate pen                   | ding for the n | ext host reboot.      |                  |      |      |           |                            |
| 9-12-18 23   | 19:55  | ,924 INFO Exit                          |                | -                     |                  |      |      |           |                            |
| 9-12-18 23   | 20:08  | ,418 INFO:Activating Co                 | omponents o    | n Exit                |                  |      |      |           |                            |
|              |        |                                         |                |                       |                  |      |      |           |                            |

Paso 10. Seleccione **Exit** para activar el nuevo firmware en la unidad M.2. El sistema debe recargarse automáticamente. Desmapee el HUU desde la sesión KVM. El sistema debe iniciarse correctamente en el sistema operativo.

Aunque el firmware de la unidad M.2 se actualiza con HUU, UCSM no tiene ninguna visibilidad sobre este cambio. Por lo tanto, UCSM continuará informando sobre D0MU049.

|         | Lewisburg SSATA Control |          |         | N/A     | N/A |     |       |
|---------|-------------------------|----------|---------|---------|-----|-----|-------|
| ▼ Disks |                         |          |         |         |     |     |       |
| Disk 1  | UCS-M2-24008            | 4,0(1a)C | D0MU049 | DOMU049 | N/A | N/A | Ready |

### Verificación

Utilize esta sección para confirmar que su configuración funcione correctamente.

#### VMware ESXi

Ejecute el comando **esxcli storage core device list** en el ESXi y confirme la versión de firmware de la unidad.

[root@hx-01-esxi-01:~] esxcli storage core device list t10.ATA\_\_\_\_Micron\_5100\_MTFDDAV240TCB\_\_ MSA23010YAS Display Name: Local ATA Disk \_\_\_\_MSA23010YAS) (t10.ATA\_\_\_\_\_Micron\_5100\_MTFDDAV240TCB\_\_\_\_ Has Settable Display Name: true Size: 228936 Device Type: Direct-Access Multipath Plugin: NMP Devfs Path: /vmfs/devices/disks/t10.ATA\_\_\_\_Micron\_5100\_MTFDDAV240TCB\_\_\_\_\_ \_\_\_\_MSA23010YAS Vendor: ATA Model: Micron\_5100\_MTFD Revision: U054 <--- firmware version O, compruebe el dmesg como se muestra aquí:

[root@JCLPPESXi01:/vmfs/volumes/049b1811-a0767ff4] dmesg | grep -i ATA-10 2020-01-16T17:36:22.945Z cpu2:33483)<6>ata1.00: ATA-10: Mircon\_5100\_MTFDDAV240TCB, D0MU054, max UDMA/133 [root@JCLPPESXi01:/vmfs/volumes/049b1811-a0767ff4]

### Hyper-V

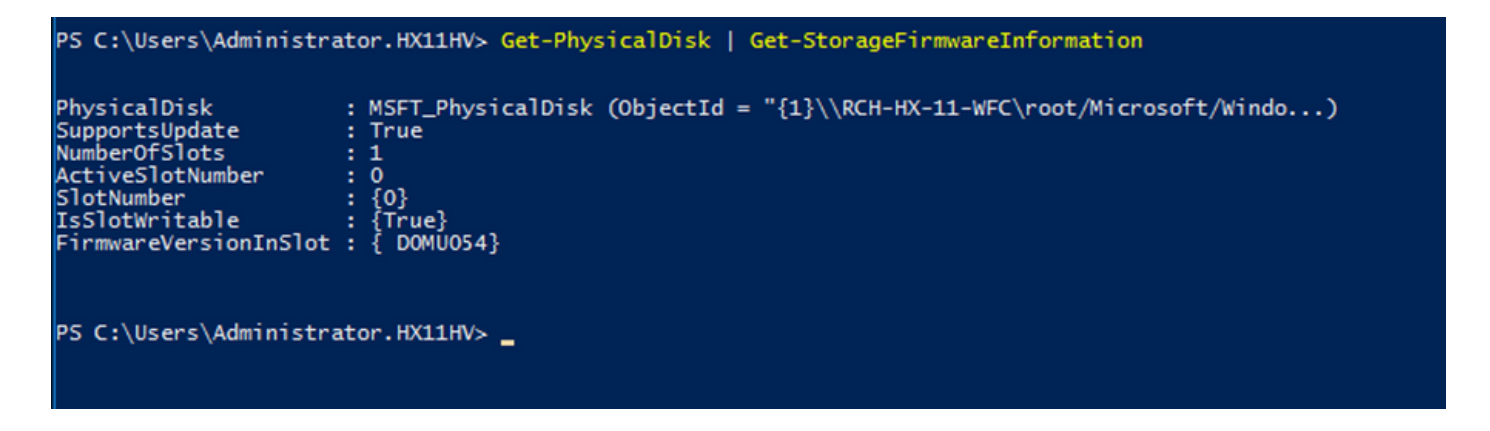

### Troubleshoot

Actualmente, no hay información específica de troubleshooting disponible para esta configuración.